## SWF LCD NÄYTÖLLÄ NÄPPÄILYOHJE

*Valinnat* hyväksytään *SET* painikkeella,numeronäppäimien vierestä tai joistakin *F1 - F6* näppäimistä. Poistuminen ja paluu / keskeyttäminen *ORG/ESC* 

- 1. LAKKIKEHÄ TAI TASOKEHÄ (Tarkista ensin kumpi kehys on asetettu)
  - Valitse SETTING
  - Valitse *M/C SETTING*
  - alhaalta **NEXT** riville 11
  - 11. FRAME SETTING ja paina Set
  - Valitse 0 Flat-taso tai 1 Cap-lippis
- 2. OHJELMAN LATAAMINEN BRODEERAUKSEEN
  - Edellinen keskeneräinen työ nollataan EMB CALL ja alhaalta Yes
  - Valitse EMB CALL .Kuvio tuodaan koneen muistista
  - Valitse INPUT. Kuvio tuodaan ulkopuolelta (esim muistitikku)
  - Valitse FDD (Disketti), USB (Muistitikku),
  - Valitse oikea kuvio/ ohjelma Luettelosta Paina SET
  - SERIAL INPUT (kaapelilla)
  - Valitse Copy Tai Select alhaalta.Kuvio latautuu tietokoneelta
  - Valitse ORG/ESC pääset alkutilaan

### 3. VÄRIEN VALINTA

- Valitse SETTING alhaalta
- Valitse NEEDLE SETTING riveiltä
- Ylimmässä osassa NEEDLE SELECT
- Valitse numeronäppäimillä oikeat neulat / väri
- ESIM: Ylimmästä osasta

| Väri  | 1 | 2 | 3 | 4 |
|-------|---|---|---|---|
| Neula | 3 | 1 | 6 | 2 |

Valitse alhaalta OK ja sulje valikko ESC ja ESC

### 4. KUVION ALUEEN KOKEILU (GAUGE tai TRACE)

- Siirrä nuolinäppäimillä neula työssä, haluttuun kohtaan.
- Valitse **READY** alhaalta
- Valitse GAUGE riveiltä ja SET näytölle tulee rajat
- Paina **F2 START**
- Katso pisteestä tai reijän kohdalla olevasta neulasta, sopiiko kuvio alueelle.
  Poistu ESC ja ESC

### 5. OMPELU JA PERUUTTAMINEN

- Käynnistys Paina START Pysäytys Stop
- Peruutus.Paina pitempään STOP nappia
- Nopeuden säätö **SPEED / UP** tai **Down**

# www.rimtek.fi

### SWF LCD NÄYTÖLLÄ NÄPPÄILYOHJE

- 6. KUVION KÄÄNTÖ (ylösalaisin 180 ast)
  - Valitaan SETTING
  - Valitaan **BASIG SETTING**
  - Riville 3 ANGLE ja Set
  - Numero 0 on oikeinpäin ja 180 lippikset .
  - Paina Set
  - Poistu ORG/ESC ja ESC

#### 7. KEHÄN VALINTA JA KEHÄ KESKELLE

- Valitaan TOOLS
- Valitaan Hoop Select ja Set / Tai Frame Center Valitse koko ja Set
- Kysyy siirrytäänkö kehän keskelle START.
- Talletetaanko kehän keskipiste YES.
- Poistu ORG/ESC

#### 8. LANGAN KATKAISU (MANUAALISESTI)

- Paina **TOOLS** alhaalta
- Ylin rivi **MANUAL TRIM** ja **Set**
- Poistu **ESC**

#### 9. BRODEERAUS NOPEUDEN RAJOITUS

- Valitse **SETTING**
- Valitse *M/C SETTING*
- 1. MAX Speed Max nopeus
- **3**. EMB Speed Brodeeraus nopeus
- Mennään riville ja Set. Muutetaan luku esim 1000 ja Set

#### 10.TIKIN LEVITYS (ESIM PIENI TEXTI LIPPIKSEEN) JA X- / Y-SCALE

- Valitaan SETTING
- Valitaan **BASIG SETTING**
- Riville 1 tai 2 x tai y scale ja Set
- Numero 1 levittää 0,2mm ja 2 0,4 ja niin edelleen.
- Paina **Set**
- Poistu ORG/ESC ja ESG

www.rimtek.fi